## Procedura per l'iscrizione in una classe virtuale su WeSchool.

Nella casella dell'indirizzo mail che avete dato, riceverete da WeSchool una Email simile a queste.

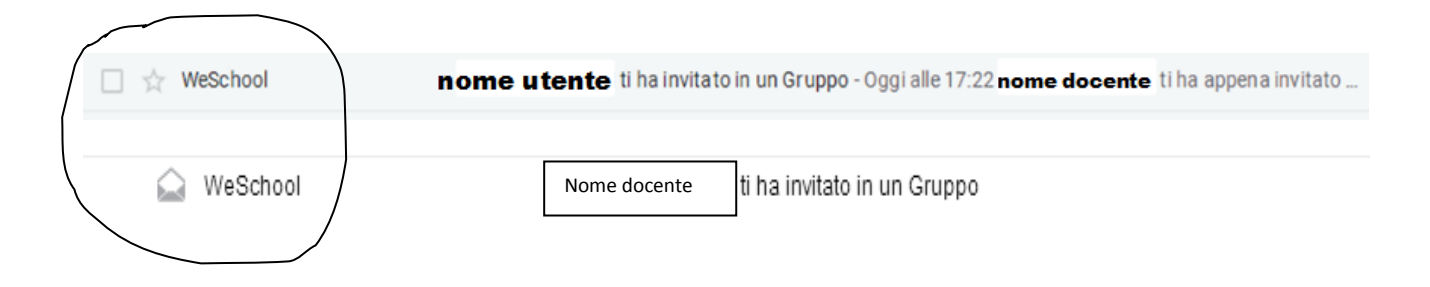

È l'invito ad iscrivere vostro/a figlio/a al gruppo classe. Quando aprirete la mail comparirà questa schermata:

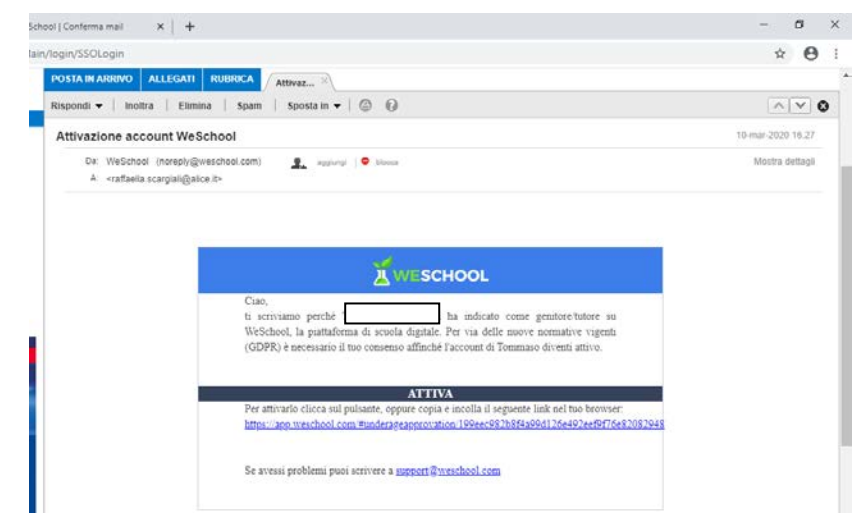

A questo punto dovete cliccare sul link presente nella mail:

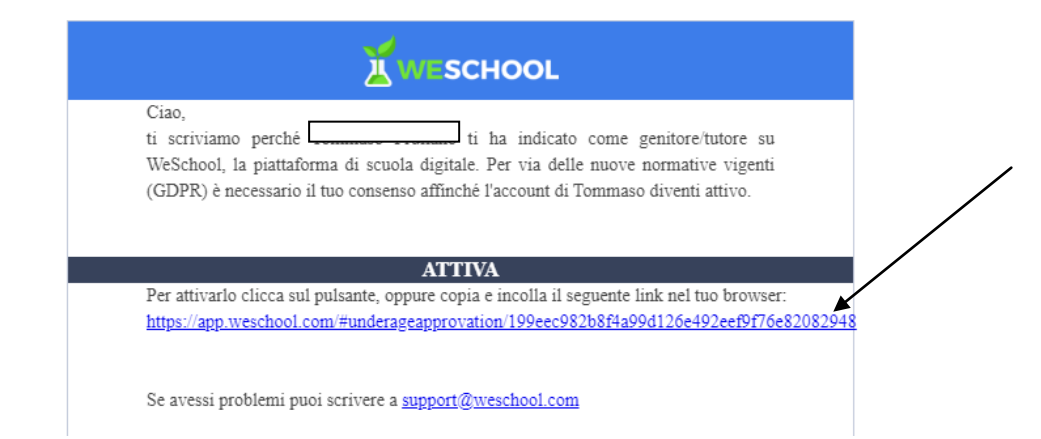

|                                                                                                    | Hai già un account?<br>Clicca qui per fare il login |  |  |  |  |
|----------------------------------------------------------------------------------------------------|-----------------------------------------------------|--|--|--|--|
|                                                                                                    | Nome alunno                                         |  |  |  |  |
|                                                                                                    | Cognome alunno Indirizzo mail che avete inserito    |  |  |  |  |
| Scegliete una password facile                                                                                                    | Data di nascita alunno Password                     |  |  |  |  |
| Il Titolare del Trattamento dei Dati Personali è Oilproject Srl, C.F./P.IVA<br>07236760968 ("WeSchool").<br>A questi link sono disponibili l'informativa sul trattamento dei dati<br>personali e le condizioni generali di utilizzo. |                                                     |  |  |  |  |
| Accetto le condizioni generali e il trattamento dei miei dati personali<br>(identificativo e contatto) strettamente necessari alla fruizione del<br>servizio ai sensi dell'informativa Privacy *                                     |                                                     |  |  |  |  |
|                                                                                                    | * consenso obbligatorio                             |  |  |  |  |

Cliccando sul link si aprirà questo modulo che andrà compilato in ogni parte:

Una volta compilato flaggate il consenso e cliccate su REGISTRATI.

Si aprirà un'altra pagina: è l'informativa sulla privacy, infatti solo voi genitori potete autorizzare vostro figlio/a a far parte del gruppo.

| Ciao TOMMASO!<br>Ciao TOMMASO!<br>Dato che sei minorenne le leggi vigenti prevedono che ad accettare le condizioni generali<br>e l'informativa privacy di WeSchool sia un tuo genitore o tutore.<br>Come vuoi contattarlo?<br>CLICCA QUI PER INVIARE IL LINK VIA WHATSAPP<br>oppure | Inserite l'indirizzo Email che avete dato e cliccate<br>INVIA. |
|----------------------------------------------------------------------------------------------------|----------------------------------------------------------------|
| Per qualsiasi dubbio scrivici a support@weschool.com                                                                                                    |                                                                |

Vi sarà inviata una mail in qualità di tutori. Dovete confermare cliccando sul link.

Si aprirà un modulo che dovete compilare:

|                                                                                                    | on/199eec982b8f4a99d126e492eef9f76e82082948                                                                                                    |
|----------------------------------------------------------------------------------------------------|----------------------------------------------------------------------------------------------------|
| 982b8f4a99d126e492eef9f76e82082948                                                                                                    | personali e le condizioni generali di utilizzo.                                                                                                    |
| Autorizza minorenne<br>Il Titolare del Trattamento dei Dati Personali è Oilproject Srl, C.F./P.IVA<br>07236760966 ("WeSchool").                                                                                                    |                                                                                                    |
| Ciao!<br>Sei qui perche<br>Indicato come suo genitore o tutore. Affinché<br>possa usare WeSchool, la plattaforma per la didattica digitale, è<br>necessario il tuo consenso.                                                                                                    |                                                                                                    |
| A questi link sono disponibili l'informativa sul trattamento dei dati                                                                                                    |                                                                                                    |
| Nome                                                                                                    | In nome e per conto dell'Utente Minorenne, accetto le condizioni<br>generali e autorizzo al tratamento dei suoi dati personali<br>(identificativo e contatto) strettamente necessari alla fruizione del<br>servizio, ai sensi dell'Informativa Privacy *                                                                                                    |
| Cognome<br>Codice fiscale                                                                                                    | in nome e per conto dell'Utente Minorenne, autorizzo al trattamento<br>dei suoi dati personali (email), ai fini dell'invio da Weschool di<br>comunicazioni commerciali relative a iservizi e alle iniziative di<br>Weschool, anche mediante Profilazione, ai sensi dell'informativa                                                                                                    |
| Email in nome e per conto dell'Utente Minorenne, accetto le condizioni generali e autorizzo al trattamento dei suoi dati personali (identificativo e contatto) strettamente necessari alla fruizione del servizio ai sensi dell'Informativa Privacy *                                                                   | In nome e per conto dell'Utente Minorenne, autorizzo al trattamento<br>del suoi dati personali (email), ai fini dell'invio da partner terzi di<br>comunicazioni commerciali relative a prodotti e servizi digitali utili<br>agli studenti (e.g. corsi, dispositivi elettronici per la scuola, servizi di<br>connettività), anche mediante Profilazione, ai sensi dell'informativa<br>Privacy ** |
|                                                                                                    | * consenso obbligatorio                                                                                                    |
| <ul> <li>in nome e per como dell'Uterte Minorenne, autorizzo ai trattamento<br/>del suoi dati personali (remal), ai fini dell'invi da Weschool di<br/>comunicazioni commerciali relative ai servizi e alle iniziative di<br/>Weschool, anche mediante Profilazione, ai sensi dell'informativa<br/>Privacy **</li> </ul> | ** consensi facoltativi che possono essere revocati ex art. 8a)<br>dell'informativa scrivendo a support@weschool.com o usando il link<br>presente in ogni comunicazione                                                                                                    |
| <ul> <li>in nome e per conto dell'Utente Minorenne, autorizzo al trattamento<br/>del suoi dati personali (emaii), ai fini dell'invio da partner terzi di<br/>comunicazioni commerciali relative a prodotti e esvizi di diritali utili</li> </ul>                                                                        |                                                                                                    |

Ricordatevi di flaggare i consensi e poi cliccate su CONTINUA.

A questo punto accederete al gruppo al quale appartiene vostro/a figlio/a e la registrazione è terminata.

Per gli accessi successivi dovete scrivere sulla URL <u>www.weschool.com</u> e si aprirà questa schermata:

| https://webmail.pc.tim.it/cp/ps// x C WeSchool - Superpowers to the x +                                                       |                                                                                                    | - 0                 |
|----------------------------------------------------------------------------------------------------|----------------------------------------------------------------------------------------------------|---------------------|
| $\leftrightarrow$ $\rightarrow$ X a weschool.com                                                                              |                                                                                                    | <b>≅</b> ☆ <b>0</b> |
| WESCHOOL                                                                                                    | HOME FILOSOFIA DOCENTI CORSI REGISTRATI                                                                            |                     |
|                                                                                                    |                                                                                                    | - <b>X</b>          |
| Sei un docente?                                                                                                    | Sei uno studente?                                                                                                  |                     |
| Con la nostra plattaforma gratuita puol portare la tua classe onli<br>e rendere la tua didattica più coinvolgente ed efficace | line Dalla letteratura alla chimica: qui trovi migliaia di video, tes<br>esercizi per ripassare e studiare online. | ti ed               |
| REGISTRATI                                                                                                    | Cerca tra le lezionaria Q                                                                                          |                     |
|                                                                                                    |                                                                                                    |                     |
| n attesa di rippota da www.google.t.                                                                                          |                                                                                                    |                     |
| 🗄 🔎 Scrivi qui per eseguire la ricerca 🛛 🔿 🖽 🔚                                                                                | 00 kk 🖬 🖉 🐔 💭 👘 🖉 🚺                                                                                                | S ΠΑ 16:36          |

Cliccate su LOGIN.

A questo punto si aprirà questa schermata:

inserite la vostra mail e la password che avete messo all'inizio del percorso.

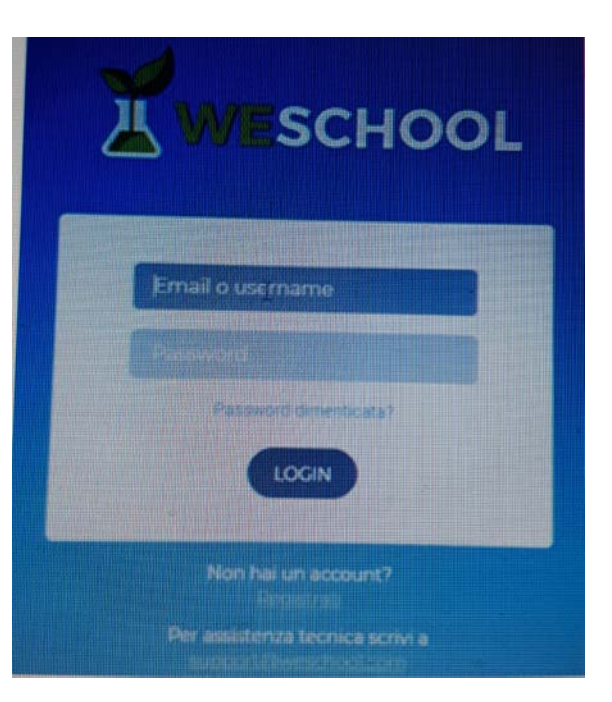

Accederete così all'aula virtuale di vostro/a figlio/a.

| https://webmail.pc.tim.it/cp/ps/I × ▲ WeSchool   Wall     ← → C ● app.weschool.com/#qroup/305052/wa | × 🛓 V | /eSchool   Conferma mail X   + | – ø ×<br>Q ☆ 🖨 ::                 |
|----------------------------------------------------------------------------------------------------|-------|--------------------------------|-----------------------------------|
| =                                                                                                   |       |                                | 00                                |
| WALL BOARD TEST                                                                                     | LIVE  |                                |                                   |
| Scrivi qui il testo del post                                                                        |       |                                |                                   |
|                                                                                                    |       | ALLEGA                         |                                   |
|                                                                                                    |       |                                |                                   |
|                                                                                                    |       |                                | ABBANDONA GRUPPO                  |
|                                                                                                    |       |                                |                                   |
|                                                                                                    |       |                                |                                   |
| Scrivi qui per eseguire la ricerca                                                                  | o 🛱 肩 | D 9 🖭                          | · 😵 😫 🙋 羚 🔌 🗹 🗐 🦟 40) 🔊 TA 1633 📑 |